# Калькулятор "Консультант-PRO".

# Приложение "Ци Мэнь Дун Цзя и Выбор Структур".

#### Программа "Консультант-PRO" находится здесь:

# http://infengi.ru/pro

Приложение Ци Мэнь Дун Цзя позволит вам быстро построить необходимые таблицы для любого периода времени - часовые, дневные, месячные и годовые.

В программе полностью представлены характеристики всех составляющих таблицы, их взаимодействие между собой и с дворцом расположения. Кроме того, калькулятор Ци Мэнь Дунь Цзя оценивает благоприятность структур, фазы Ци и указывает расположение хороших, плохих и нейтральных структур в каждой таблице.

Приложение для выбора структур позволит вам найти и выбрать для себя благоприятные структуры для путешествий, прогулок и активизаций в любом диапазоне дат и направлений. Доступно 2 варианта выбора – по названию структуры или по целевому назначению. Возможна печать результатов выбора в виде таблиц или полного календаря с пояснениями.

Дополнительно есть возможность посмотреть карту Ба Цзы для рассматриваемых периодов, комментарии по Фазам Ци для всех составляющих расклада, пояснения по соотношению звезд, ворот и дворцов с позиции гость-хозяин, указание пустоты, неиспользуемых часов и столкновений.

Программа Ци Мен Дун Цзя вычисляет время начала и окончания двучасия для выбранного вами города, указывает на день личного разрушителя, позволяет получить дополнительные пояснения и распечатать таблицы Ци Мень Дун Цзя в удобном для вас варианте.

Благоприятных активизации (Активация Трёх Генералов, Дракон, Птица, Нефритовая дева и Служанка, охраняющая дверь) обозначены в калькуляторе Ци Мень Дунь Цзя особым образом. Это позволит вам быстро найти эти структуры в любой таблице в определенном дворце в определенный час.

Присутствуют визуальные указатели на возможность проведения активизации в помещении с указанием типа активатора.

## Оглавление

| Начало работы.                                             | 2  |
|------------------------------------------------------------|----|
| Верхнее рабочее окно программы.                            | 2  |
| Нижнее рабочее окно программы.                             | 3  |
| Окно "Управление"                                          | 4  |
| Выбор таблиц для двучасий.                                 | 6  |
| Всплывающие подсказки.                                     | 6  |
| Пояснения к раскладам                                      | 7  |
| Специальные благоприятные структуры и указатели активаций. | 8  |
| Приложение выбора структур.                                | 8  |
| Параметры выбора в приложении выбора структур. Ввод данных | 8  |
| Отображение результатов выбора структур.                   | 13 |
| Печать результатов.                                        | 15 |
| Базовые настройки печати.                                  | 15 |

# Начало работы.

Для начала работы с программой необходимо внести исходные данные в форме для расчета.

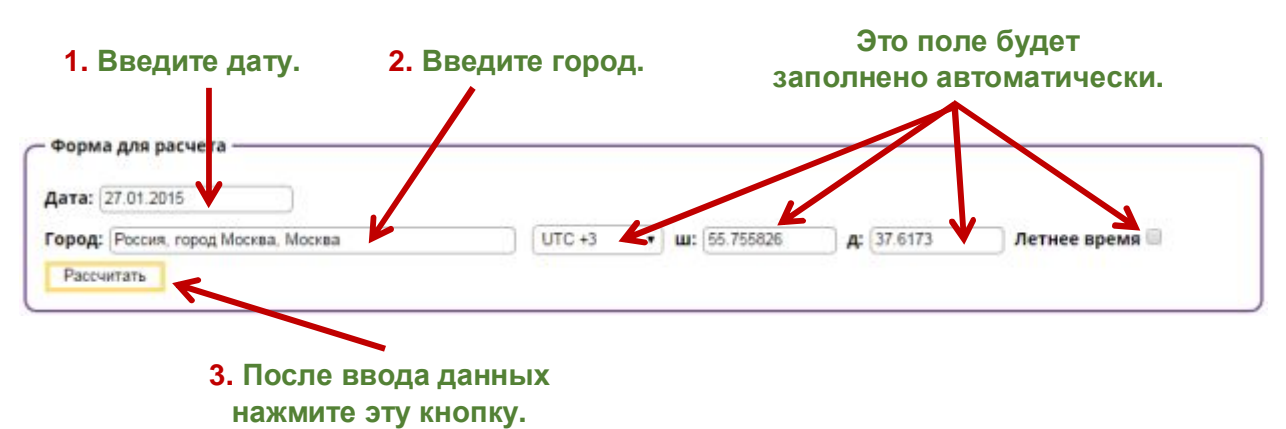

При необходимости вы можете вручную изменить любые данные в этой форме.

# Верхнее рабочее окно программы.

В верхнем рабочем окне программы Ци Мень Дун Цзя представлены таблицы для года, месяца и дня.

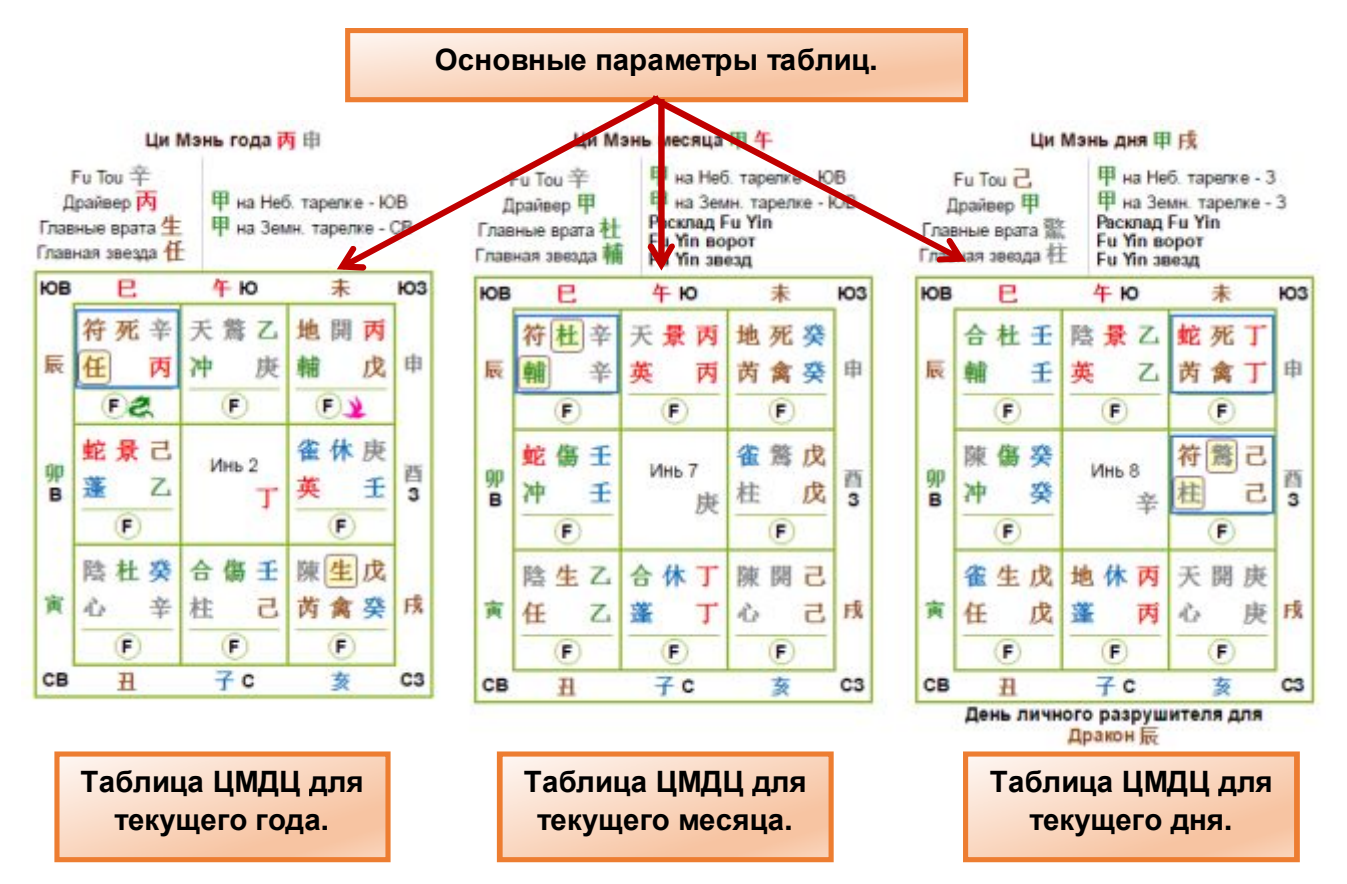

# Нижнее рабочее окно программы.

В нижнем рабочем окне программы Ци Мень Дун Цзя представлены таблицы Ци Мень Дун Цзя и карта Ба Цзы (в полной версии) для часов (китайских двучасий)

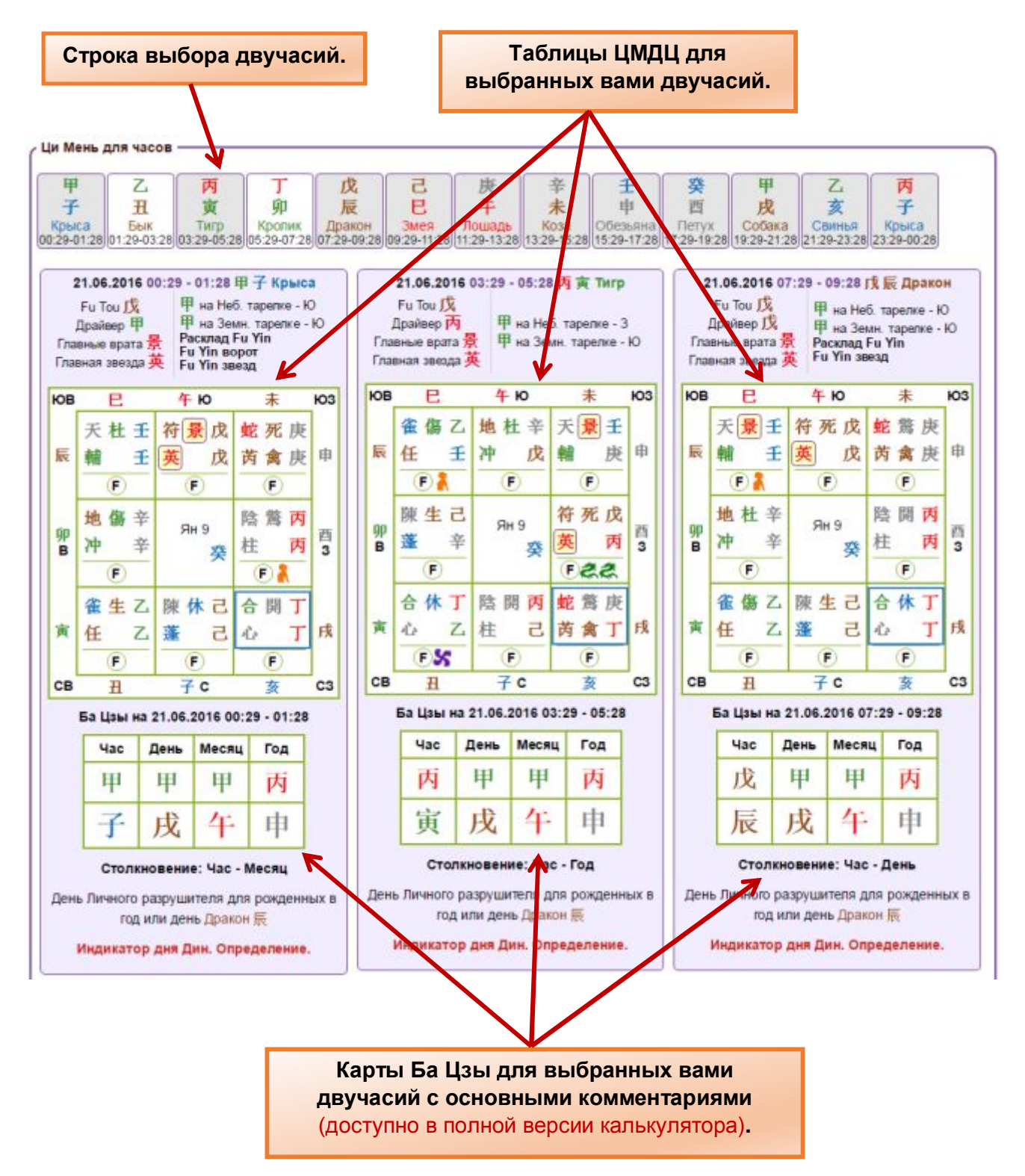

# Окно "Управление".

## Доступно только в полной версии калькулятора.

Окно "Управление" позволяет:

- выделить в таблицах Ци Мень Дунь Цзя дворцы с хорошими, плохими и нейтральными структурами;
- выделить благоприятных и неблагоприятных Духов;
- выделить благоприятные и неблагоприятные Врата.
- Выделить благоприятные и неблагоприятные звезды.
- Показать или скрыть визуальные указатели для четырёх особенно благоприятных структур и активизаций, а также указатели на возможность проведения активаций в помещении.
- Включить или выключить демонстрацию выплывающих окон с пояснениями к Дворцам, Воротам, Духам, Небесным Стволам и Звездам, а также пояснения по фазам Ци для операторов расклада.

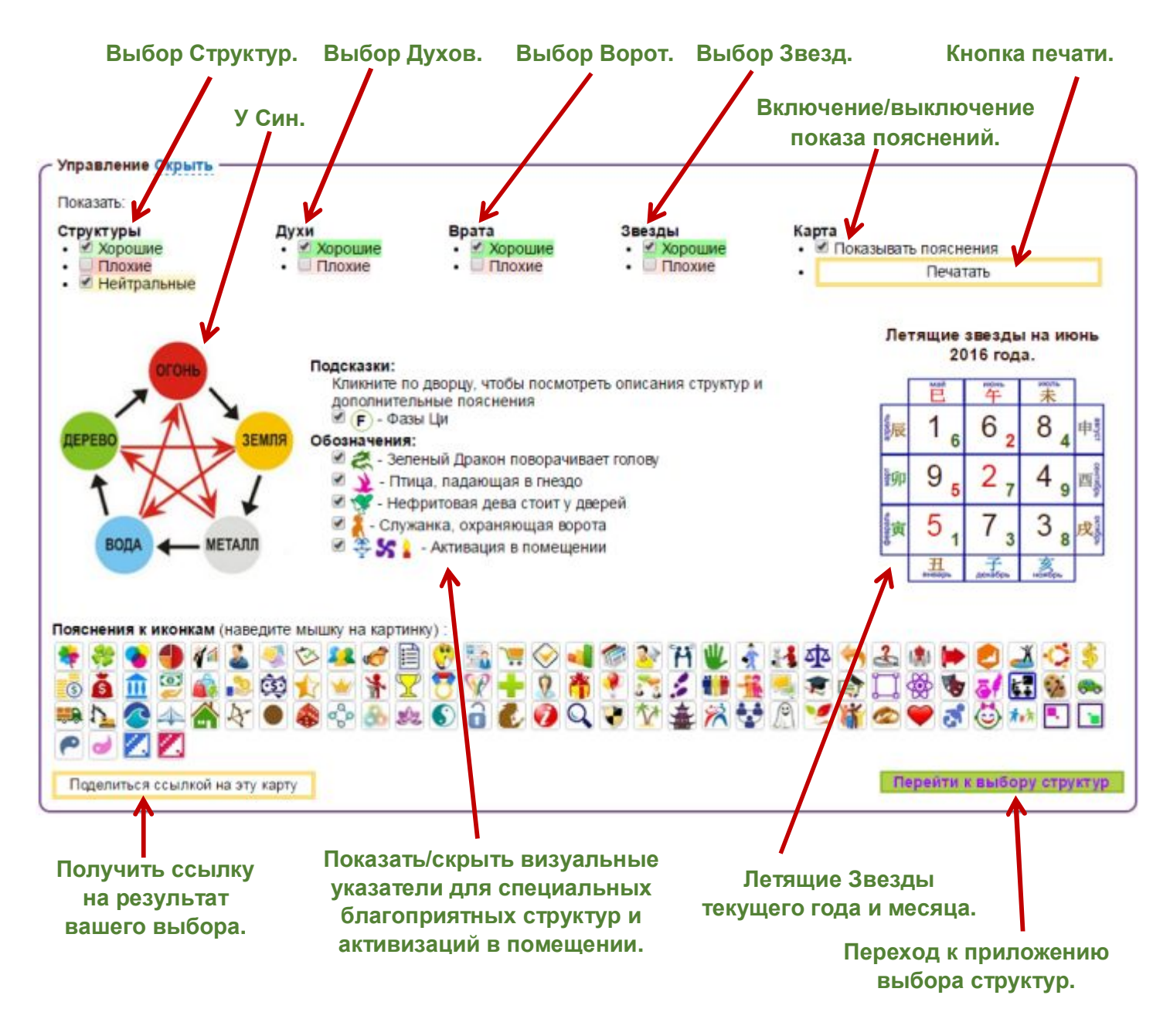

Пример того, как выглядит окно калькулятора после выбора параметров, вы видите на рисунке ниже. В зависимости от выбранных установок вид таблиц будет изменятся.

#### Инструменты для фэн-шуй и китайской астрологии.

#### http://www.infengi.ru/

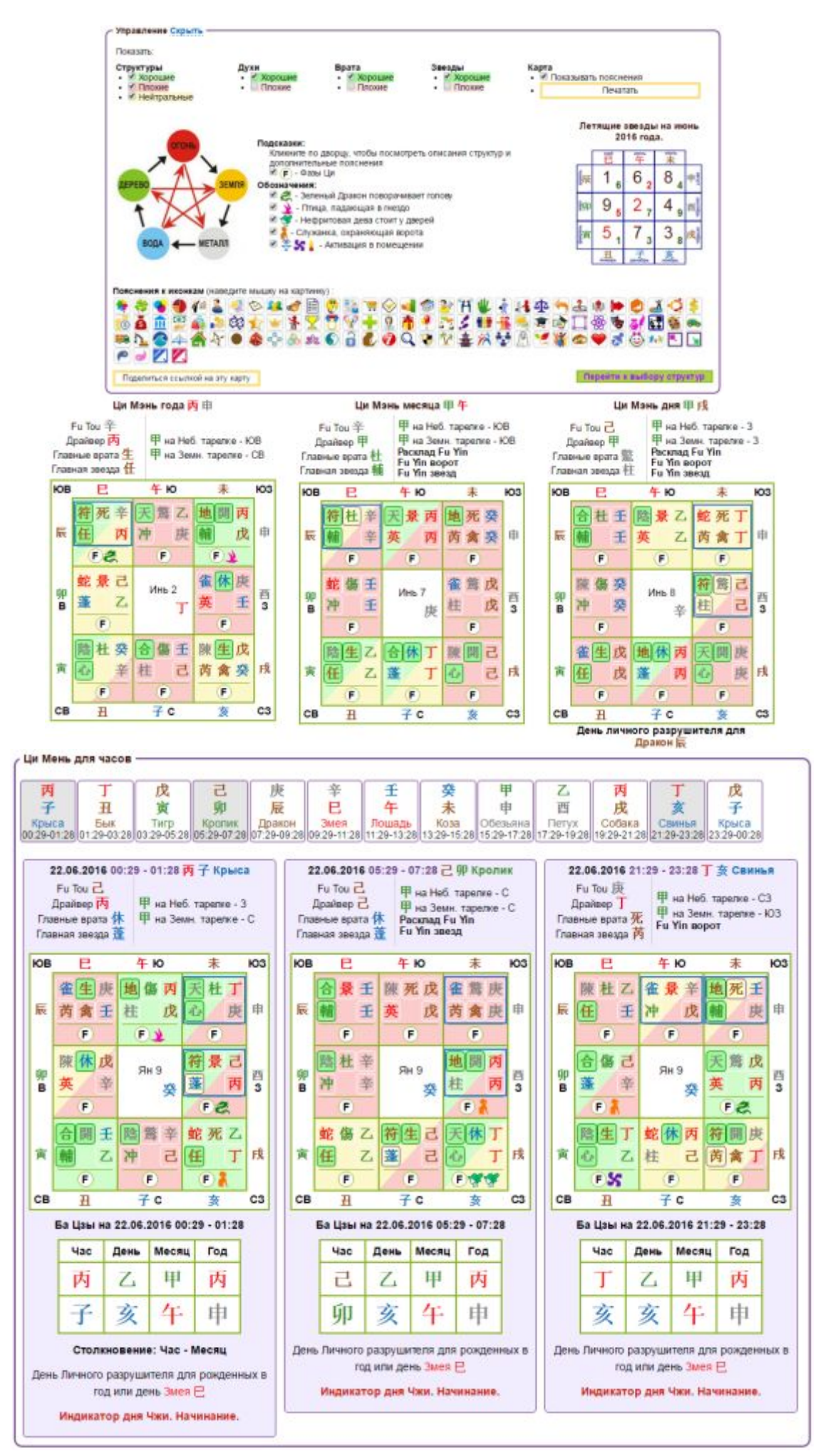

Инструменты для фэн-шуй и китайской астрологии.

#### Выбор таблиц для двучасий.

Кликнув в поле с названием нужного двучасия, вы можете показать или скрыть для него таблицу Ци Мень Дун Цзя.

Клетка с выбранным двучасием окрашивается в серый цвет.

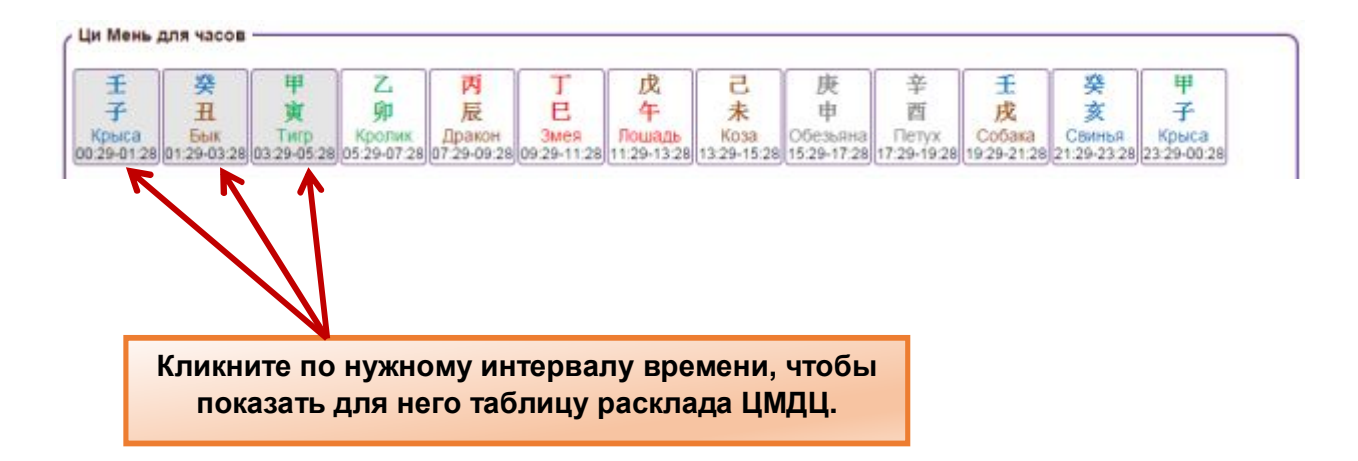

#### Всплывающие подсказки.

При наведении курсора мышки на любой элемент таблицы вы увидите выплывающее окно с подсказками и пояснениями для этого элемента (см. рисунок ниже).

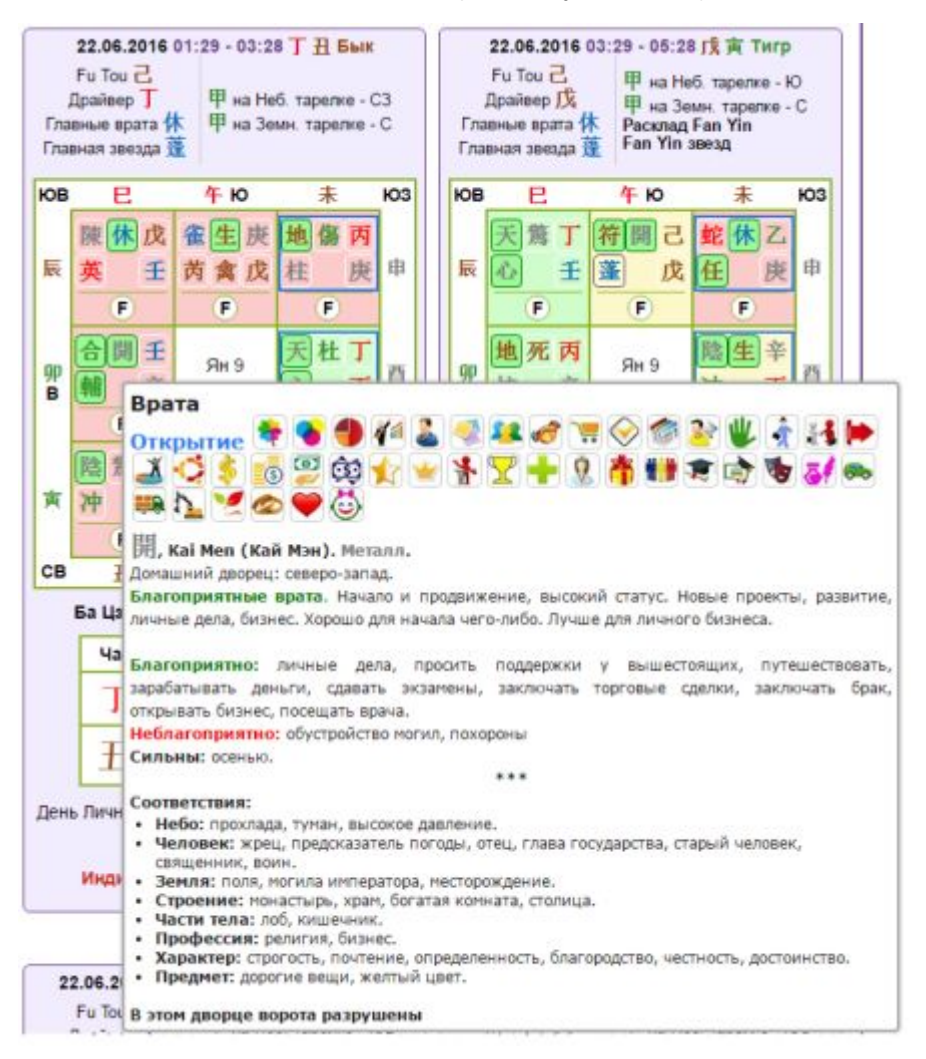

# Пояснения к раскладам.

Дворец Пустоты выделен в карте синей рамкой.

Чтобы показать описание для всех структур и взаимодействий, встречающихся во Дворце, кликните по кнопке "Пояснения".

Чтобы показать **Фазы Ци** для всех операторов расклада кликните по значку "f", который находится в нижней строке каждого дворца.

Если вы не видите выплывающих подсказок и дополнительных пояснений, проверьте наличие галочки в поле "показывать пояснения" в панели управления.

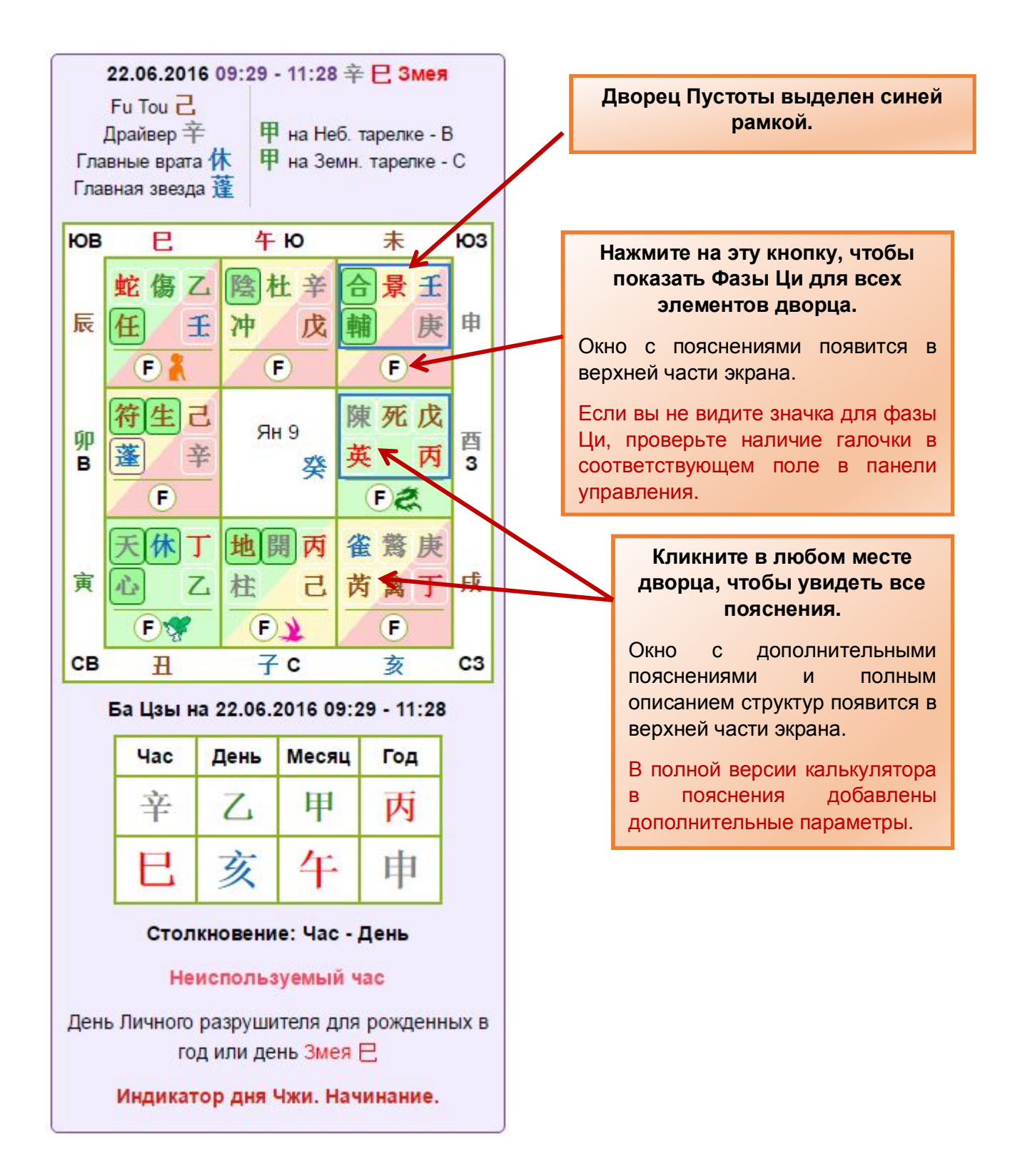

## Специальные благоприятные структуры и указатели активаций.

#### Доступно только в полной версии калькулятора.

Четыре специальные благоприятные структуры и возможность проведения активизаций в помещении выделены в таблицах отдельными символами для быстрого поиска. (см. рисунок ниже).

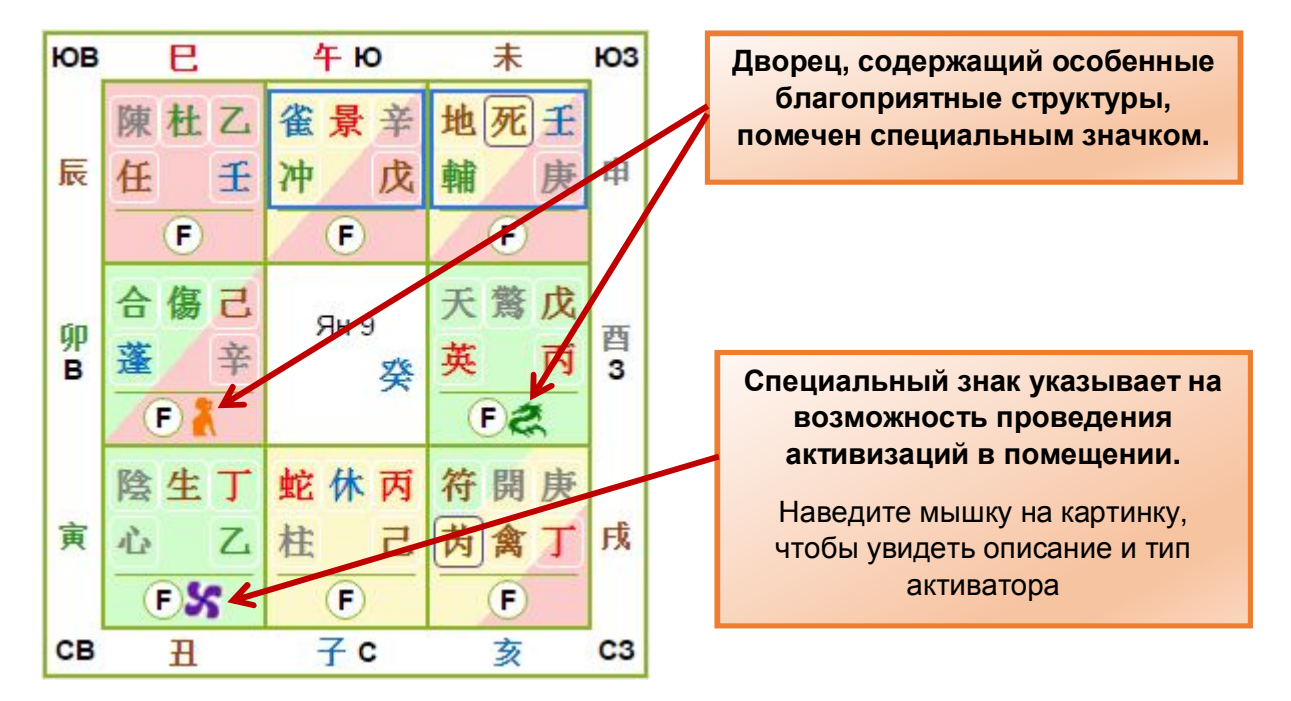

Если вы не видите специальных символов, проверьте наличие галочки в соответствующем поле в панели управления.

#### Приложение выбора структур.

Чтобы перейти к приложению выбора структур, нажмите на соответствующую кнопку в форме для расчета или в панели управления.

Перейти к выбору структур

#### Параметры выбора в приложении выбора структур. Ввод данных.

Для начала работы с приложением выбора структур необходимо ввести в форме для расчета исходные данные для выбора.

Вы можете изменить исходные данные в любой момент.

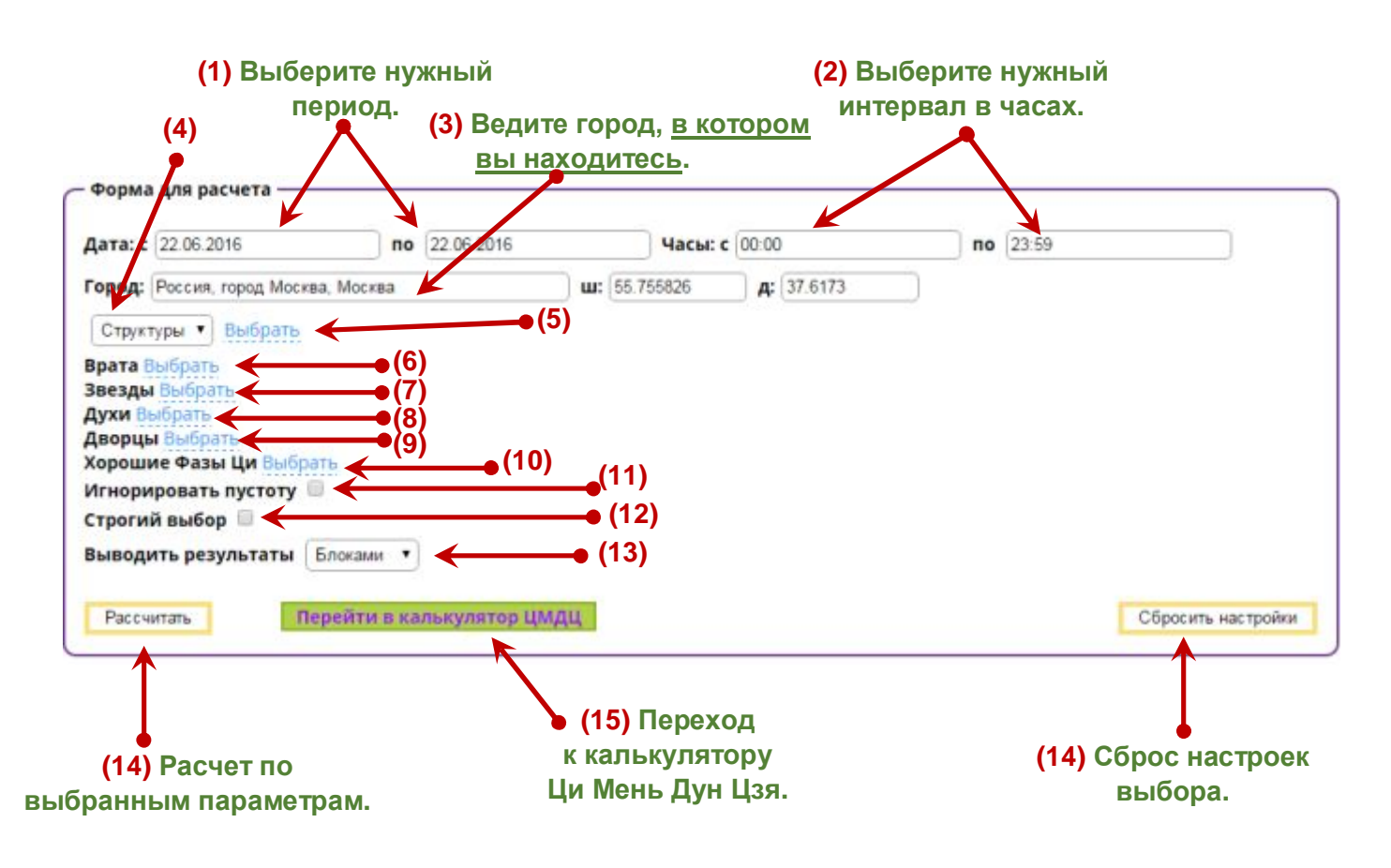

(1) – Введите диапазон дат (с...по...) в котором вам необходимо выбрать структуры.

(2) — Введите интервал времени в часах, который удобен вам для применения (для прогулок, для активаций). Для вас будут выбраны нужные структуры только в этом диапазоне времени для каждого дня.

(3) – Введите город, для которого производится выбор структур.

Обратите внимание, что в графе (3) "Город" вы должны ввести город, в котором находитесь и/или в котором собираетесь совершать прогулки и проводить активации. Это необходимо для вычисления времени начала и окончания китайского двучасия. Не вводите в этой графе город вашего рождения, если только он не совпадает с местом вашего пребывания в настоящее время!

(4) – Укажите необходимый способ выбора структур (по названию структуры или по целевому назначению.

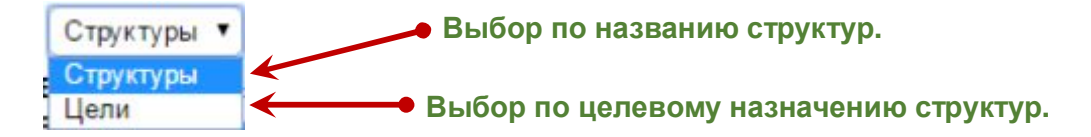

(5) — Укажите структуры или цели, которые необходимо включить в выбор. Вы можете выбрать из выпадающего списка несколько структур или целей для отображения.

#### Выбор по названию структур.

| 1. Поставьте "галочку"<br>напротив нужной структуры.                      |                   |                                                                                                    | 2. После выбора всех нужных<br>структур нажмите "ОК". |   |
|---------------------------------------------------------------------------|-------------------|----------------------------------------------------------------------------------------------------|-------------------------------------------------------|---|
| Структуры • Выбрать<br>Звездный Мистик и Красная Булда х                  | Маленькая сеть. Х | 9 Дунь. Земная структура. Х                                                                                                    |                                                       |   |
|                                                                           | 1 1               | $\uparrow$                                                                                                    |                                                       | ¥ |
| <ul> <li>Звезаный Мистик и Красная Птица</li> </ul>                       | нт. 丙 зт. т 🖄 💰   | ₩ ÷ ¢ 🛪 🖬 🕿 🔿 🖲                                                                                                    | 5/ 🖬                                                  |   |
| 9 Дунь. Земная структура. НТ - Z, З<br>9 Дунь. Облачная структура. НТ - Z | T- 2 🎴 🗏 🛇        | <ul> <li>42</li> <li>42</li> <li>43</li> <li>44</li> <li>44</li> <li></li></ul> | r ee 01 6) 📢 🕈 👁                                      |   |
| 〇 9 Дунь. Структура Богов. НТ - 丙                                         | 2010              | . A (2) + ∞ h_ & ∞ (                                                                                                    | 0 🛓                                                   |   |
| 🔵 9 Дунь. Структура Ветра. НТ - 📿 🤜                                       |                   |                                                                                                    |                                                       |   |

# Структуры, которые вы выбрали, появятся в панели управления на желтом фоне. При необходимости вы сможете удалить любую из них или добавить новые.

#### Выбор по целевому назначению структур.

| Цели, которые вы выбрали, появятся в панел<br>При необходимости вы сможете удалить любу                                    | и управления на желтом фоне.<br>ию из них или добавить новые. |
|----------------------------------------------------------------------------------------------------|---------------------------------------------------------------|
| Цели Выбрать<br>Выбрать<br>Для решения сложных проблем. х                                                                  | дукта на рынок. Х                                             |
| Для завоевания власти и получения дополнительных полномочий.                                                               | X                                                             |
| Для привлечения денежной удачи и финансовой прибыли. х                                                                     | Для размещения денежных средств в банке. х                    |
| Для завоевания власти и получения дополнительных полномо                                                                   | чий.                                                          |
| <ul> <li>Для привлечения денежной удачи и финансовой прибыли.</li> <li>Для роста доходов и благосостояния.</li> </ul>      |                                                               |
| Для нахопления (концентрации), приумножения денег.                                                                         |                                                               |
| <ul> <li>Для разменения дележных средств в оанке.</li> <li>Зая востреболиния долгов или требования компенсации.</li> </ul> | сить настройки                                                |
| Для текущих покулк, для получения скидок при покупке.                                                                      |                                                               |
| 1. Поставьте "галочку"<br>напротив нужной цели.                                                                            | 2. После выбора всех нужных целей нажмите "ОК".               |

Инструменты для фэн-шуй и китайской астрологии.

(6) – Выберите необходимые Ворота. Вы можете не выбирать никаких параметров в этом поле. В таком случае в выбор будут включены все существующие Ворота.

Ворота, которые вы выбрали, появятся в панели управления на желтом фоне.

При необходимости вы сможете изменить свой выбор в любой момент.

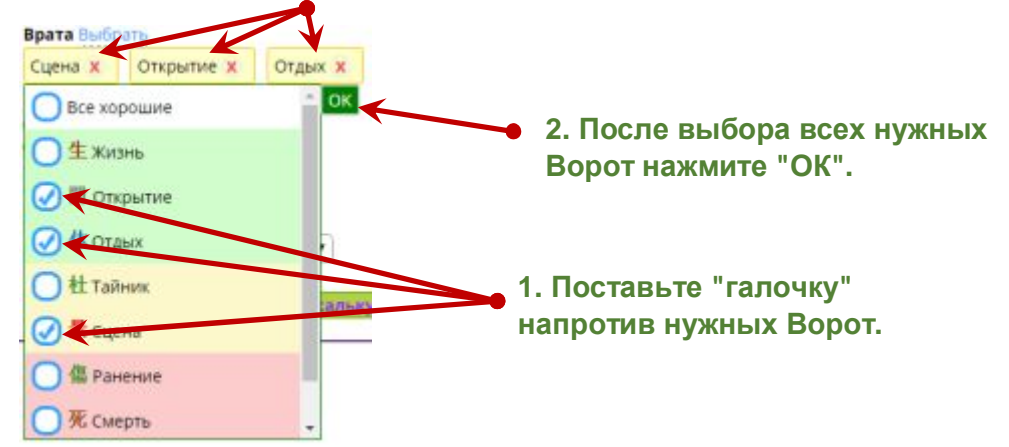

(7) – Выберите необходимые Звёзды.

Вы можете не выбирать никаких параметров в этом поле. В таком случае в выбор будут включены все существующие Звёзды.

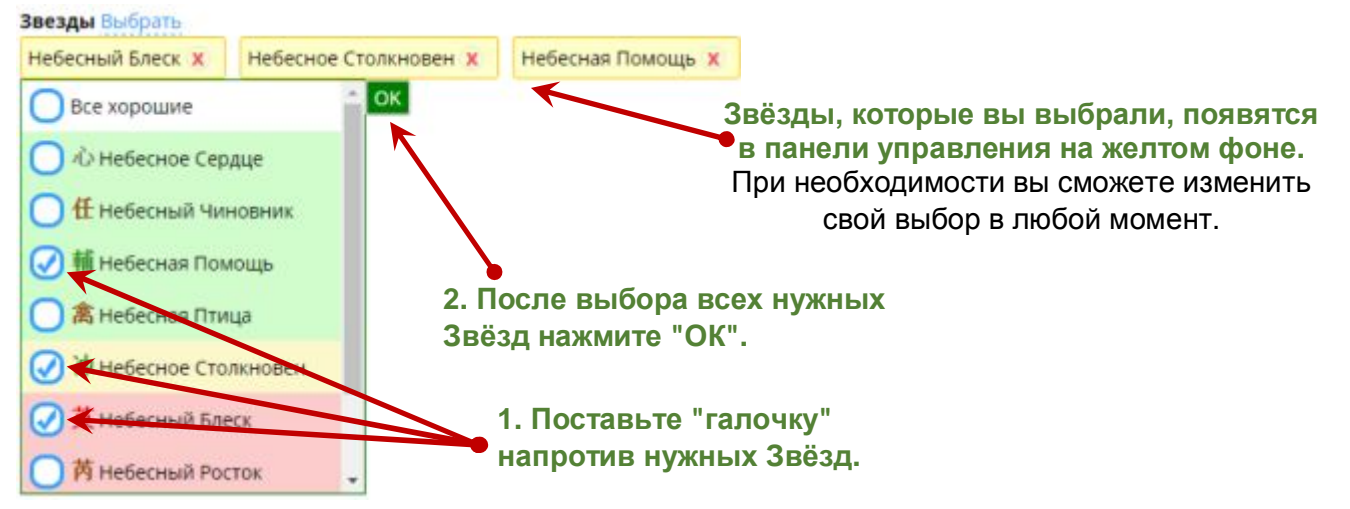

(8) – Выберите необходимых Духов.

Вы можете не выбирать никаких параметров в этом поле. В таком случае в выбор будут включены все существующие Духи.

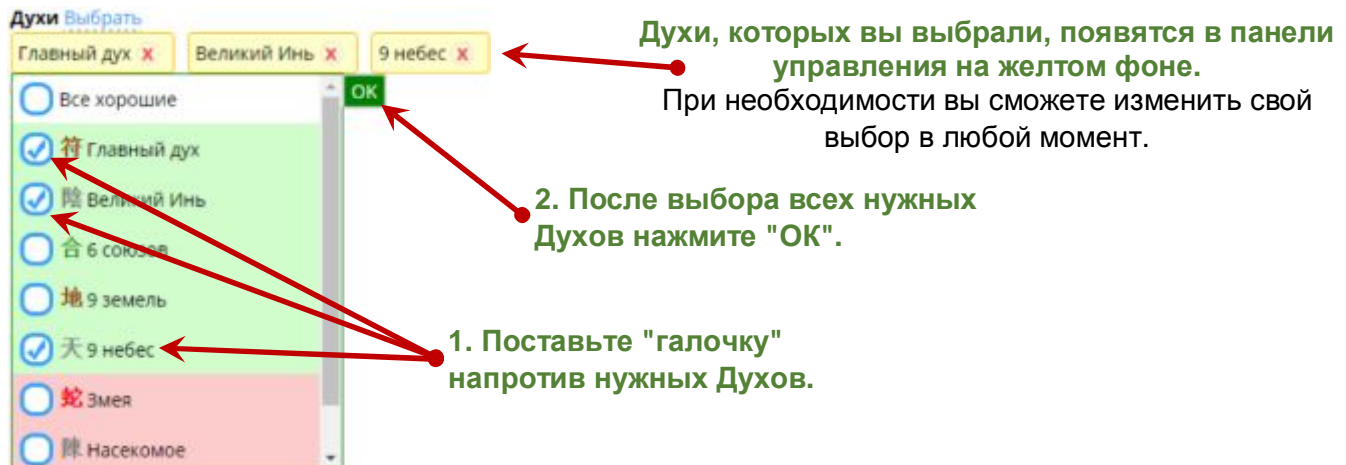

(9) — выберите Дворцы, в направлении которых вы хотите искать необходимые Структуры, Ворота, Звезды и Духов.

Вы можете не выбирать никаких параметров в этом поле. В таком случае в выбор будут включены все Дворцы.

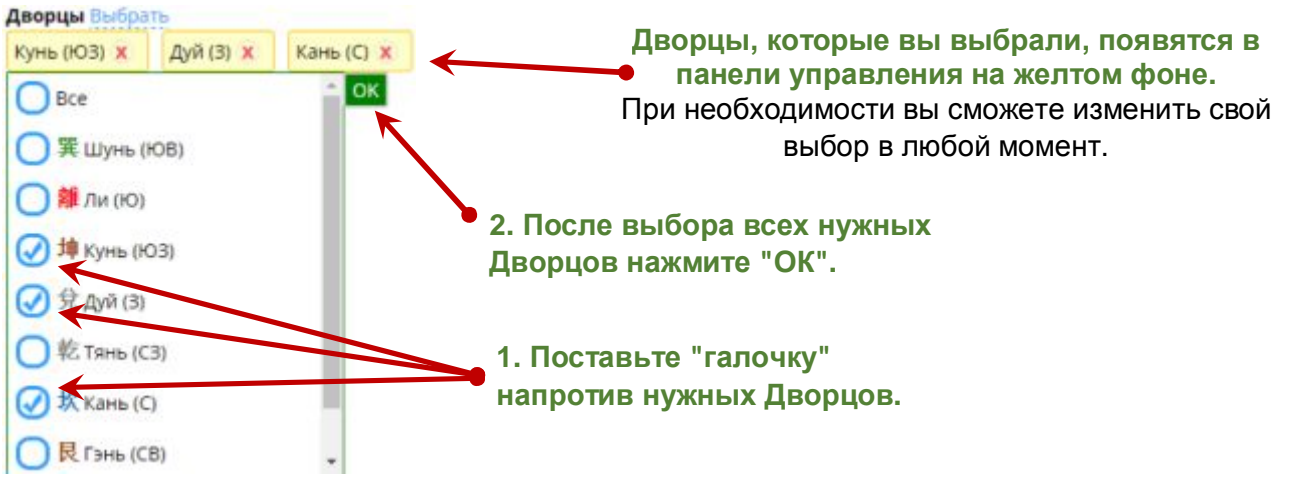

(10) – Выберите благоприятные фазы Ци для Небесных Стволов, Ворот и Звёзд.

Вы можете не устанавливать никаких параметров в этом поле. В таком случае фазы Ци не будут учитываться в выборе.

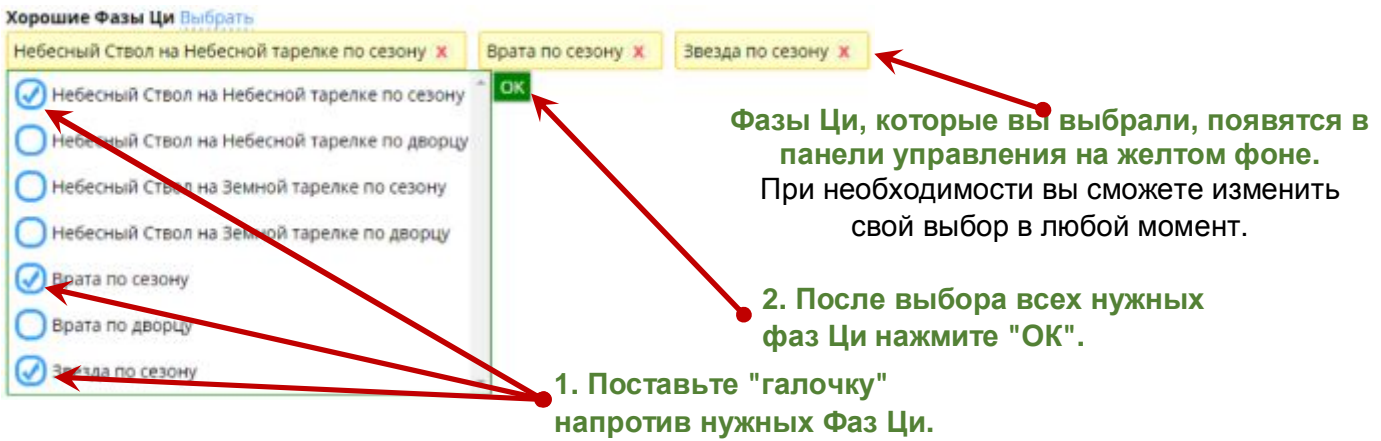

(11) – Игнорировать или учитывать Пустоту. Поставьте галочку в этом поле, если не хотите включать в свой выбор направления, в которых действует Пустота

(12) – Строгий выбор. Поставьте галочку в этом поле, если хотите, чтобы в итоговый результат выбора были включены только те параметры, которые вы выбрали, без каких-либо других сопутствующих структур.

\* Если вы оставите это поле пустым, то в ваш выбор будут включены часы и направления, в которых, кроме структур, выбранных вами, содержатся другие сопутствующие структуры.

(13) — Выберите удобный для вас вариант отображения и печати результатов выбора. Вы можете выбрать отображение результата в виде таблицы или в виде блоков с описанием.

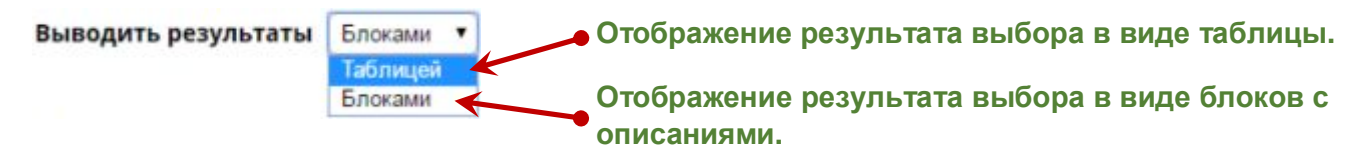

# Отображение результатов выбора структур.

После того как вы указали все необходимые параметры выбора, нажмите кнопку Рассчитать

Внимание! После каждого изменения параметров выбора необходимо ещё раз нажать кнопку Рассчитать

В противном случае вывод результатов может быть ошибочным!

#### 1. Отображение результатов в виде таблицы.

При отображении результатов выбора в виде таблицы, программа выбирает структуры по указанным вами параметрам и предоставляет результат в табличной форме. Пример этого варианта отображения вы видите на рисунке ниже.

| Дата       | Не<br>подходит<br>для | Час                                                                                                    | Направление | Комбинация                                                                                                    |
|------------|-----------------------|----------------------------------------------------------------------------------------------------|-------------|----------------------------------------------------------------------------------------------------|
| 22.06.2016 | Коза 🛧                | <b>西</b> 虎Собака 19:29-21:28                                                                                                    | C3          | Счастливый расклад человеческого Дунь.<br>Королевские покои полностью освещены.<br>Чловеческая структуры. Королевские покои полностью освещены.<br>Чловеческая структура.<br>Благоприятно. Любые планы удачны. Повышение в<br>должности, слава, богатство, счастливый брак. Хорошо для<br>рекламы.<br><b>ТР Генерала допущены в главный зал.</b><br>Р во дворце LI (Юг,9).<br>М во дворце LI (Юг,9).<br>Р во дворце LI (Юг,9).<br>Очень благоприятная структура. Усиливаются<br>характеристики М Помощь от авторитетных и<br>вышестоящих лиц. Почести. Особенно благоприятно с |
|            |                       | <mark>Й</mark> #Обезьяна <b>15:29-17:28</b>                                                                                                    | в           | хорошими воротами.<br>Хорошо для продвижения по службе, прибыльных<br>проектов и других созидательных действий.<br>Помощь неба. 😤 🍩<br>ЯнFU TOU. Quan Yi. Небо помогает вам.<br>Благоприятно. Все идет гладко, как запланировано.                                                                                                    |
| 24.06.2016 | <b>≩Крыса</b>         | * P.3M08 09:29-11:28                                                                                                    | СВ          | Хорошее настроение.<br>9 Дунь. Структура Духов. 💓 🖳 🎲 🕥 🖄<br>18-4- Г Gul Dun. Структура Оривидений. Структура бесов,<br>Благоприятная структура. корошо для жзаженов,<br>воспатания, изменения поведения: Хорошо для<br>религизаных брядов и молить, для устранения источника<br>странных (потусторонних) явлений в доме.                                                                                                    |
|            |                       | 丁亥Свинья 21:29-23:28<br>Fu Tou 肢<br>Драйвер 丁 甲на Неб. тарелке - С3<br>町на Земн. тарелке - Ю3                                                                                                    | СВ          | 9 Дунь. Структура Духов. 🕨 🐜 🐼 🕥 🖄<br>18-2:- J Ска Бил. Структура Привидения. Структура Бесов.<br>Благоприятная структура. Хорошо для экзаменов,<br>воспитания, изменения поведения.<br>Кактивизация Трёх Генералов. Для активизации в<br>помещении поставьте работающий вентилятор в этот<br>сектор дома на 2 часа.                                                                                                    |
|            |                       | Financial de lipita AL<br>Financia spesaga 芮<br>FU Yin sopor<br>FU Yin sopor<br>FU Yin Sopor<br>FU Yin Sopor | Кликнит     | е по названию часа, чтобы увидеть<br>его таблицу Ци Мень.                                                                                                    |
|            |                       |                                                                                                    |             |                                                                                                    |

#### 2. Отображение результатов в виде блоков с описаниями.

При отображении результатов выбора в виде блоков с описанием для каждого часа, программа выбирает структуры по указанным вами параметрам и предоставляет результат в форме календаря с таблицей Ци Мень и описаниями структур. Пример этого варианта отображения вы видите на рисунке ниже.

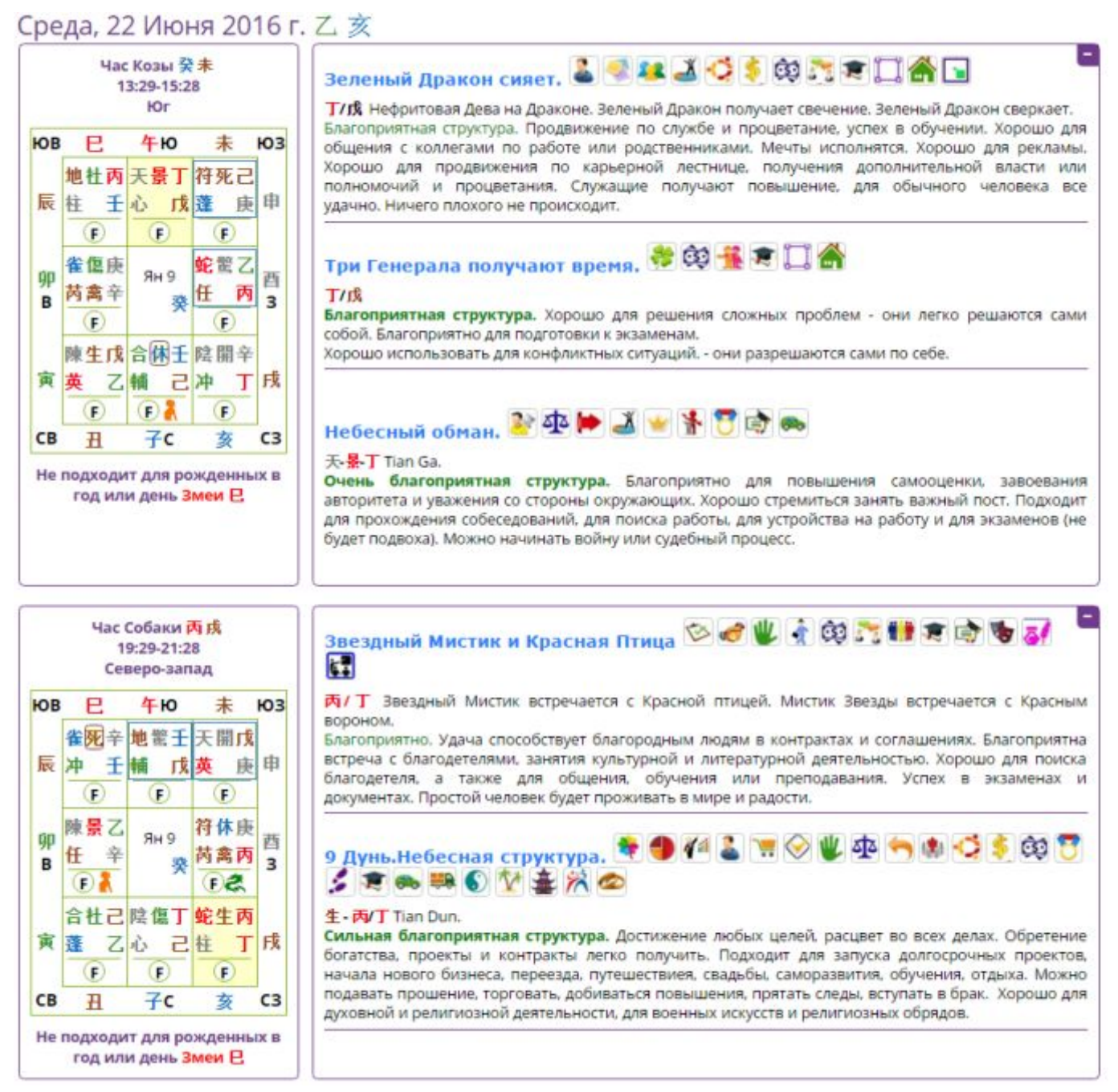

# Печать результатов.

После нажатия кнопки печатать вы перейдёте на страницу печати результатов вашего выбора.

В зависимости от настроек вашего компьютера и используемого браузера внешний вид страницы печати может несколько меняться.

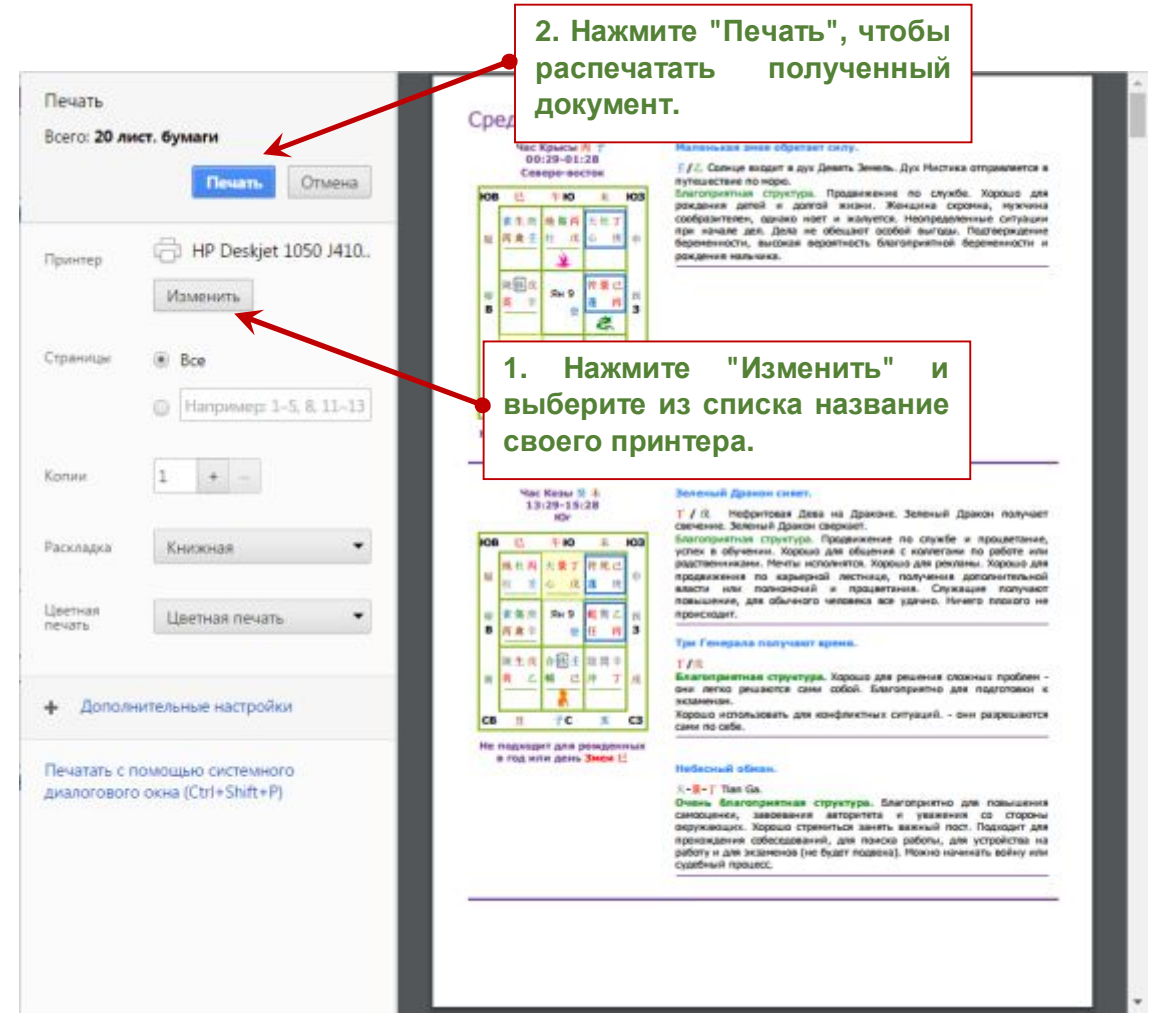

При необходимости установите другие параметры печати или сохранения документа (если это позволяют настройки вашего компьютера и печатающей программы).

#### Базовые настройки печати.

Обычно по умолчанию в браузерах отключена возможность печати фонового цвета и изображений. Чтобы красиво распечатать результат вашей работы в программе, необходимо включить данную функцию. Ниже приводятся краткие инструкции для популярных браузеров.

#### **Mozilla Firefox**

- 1. Нажмите три вертикальные полосы в правом верхнем углу: 🚍
- 2. Нажмите "Печать".
- 3. В левом верхнем углу нажмите "Параметры"
- 4. Отметить галочку "Печать фона (цвета и изображения)"

## Google Chrome

- 1. Нажмите три вертикальные полосы в правом верхнем углу: 💻
- 2. Нажмите "Печать".
- 3. В панели слева нажмите "Дополнительные настройки"
- 4. Отметить галочку "Фон"

#### Internet Explorer

- 1. Нажмите на изображение шестерёнки в правом верхнем углу: 🌅
- 2. Наведите курсор мышки на надпись "Печать" и выберите "Предварительный просмотр"
- 3. В левом верхнем углу нажмите на изображение шестерёнки: 🌅
- 4. Отметьте галочкой параметр "Печатать цвет фона и рисунки".

# Желаем вам успешной практики!